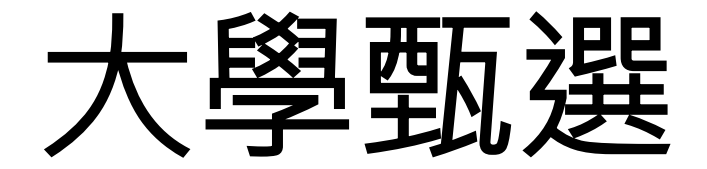

# 第二階段甄試注意事項

輔導處 陳鴻彬110.03.31

# 詳閱簡章

| 國立中央大學              |          | 号  | 學測、英聽篩選方式    |                     |               |                        | 甄逞                       | <b>總成績採計方式及佔</b> 編                |                           |                          |                               |
|---------------------|----------|----|--------------|---------------------|---------------|------------------------|--------------------------|-----------------------------------|---------------------------|--------------------------|-------------------------------|
| 電機工程學系              |          |    |              | 第一階段                |               |                        |                          | 第二階段                              |                           |                          |                               |
|                     | 科        | E  | 檢定           | 篩選<br>倍率            | 學測成績<br>採計方式  | 佔甄選總<br>成績比例           | 指定項目                     | 檢定                                | 佔甄選總<br>成績比例              | - 勁選總成績问力容的之順序           |                               |
| 校条代碼                | 016212   | 國  | 文            | 均標                  |               | 875                    |                          | 審查資料                              |                           | 40%                      | 一、學測數學級分                      |
| 招生名額                | 60       | 英  | 文            | 前標                  | 3             | *1.00                  |                          | 筆試                                |                           | 30%                      | 二、學測自然級分                      |
| 性別要求                | 無        | 數  | 學            | 前標                  | 6             | *1.20                  |                          |                                   |                           |                          | 三、審查資料                        |
| 預計甄試人數              | 180      | 社  | 畲            | 11-12               | 242           | 3-2                    | 2006                     |                                   |                           |                          | 四、學測英文級分                      |
| 原住民外加名額             | 1        | 自  | 然            | 前標                  | 6             | *1.20                  | 30%                      |                                   |                           |                          | 離島外加名額縣市別限制                   |
| 離島外加名額              | 1        | 1  | -            | 34 <u>44</u>        |               | 8-2                    |                          |                                   |                           |                          | 1名限金門縣                        |
| 願景計畫外加名<br>額        | 無        | 英  | 聽            | 855                 | 1.00          |                        |                          |                                   |                           |                          |                               |
| 指定項目甄試費             | 1000     |    | 項            | [目:基本               | 資料(A          | A)、修課紀                 | 錄(B)<br>章 [ <b>王</b> , / | 影響歴程自述(N、O)                       | 、其他(Q.3                   | 「他有利審査資<br>110三)         | [料)                           |
| 寄發(或公告)指定<br>項目甄試通知 | 110.3.31 | 指定 | 査説           | × <u>増</u><br>明:1.「 |               | <u>電変照本間</u><br>料表」請於2 | <u>早 し、2</u><br>2月24日起3  | <u>「則」乙、著旦貝科項</u> 」<br>至本条網頁下載,並依 | <u>日到照夜 (</u> 男)<br>格式填寫。 | <u>19頁)</u> 。<br>2.其他有利審 | 查資料:高中生涯表現 條列證                |
| 繳交資料截止              | 110.4.8  | 項目 | 科 中月<br>【    | !例如競<br>招生訊息        | 賽             | (或特殊表現<br>。            | 1)證明及英                   | 數理能刀檢正證明。 3                       | 3.番宣重點力                   | 文準(周預5) 請 <i>至</i>       | 本系網員 http://www.ee.ncu.edu.tw |
| 指定項目甄試日<br>期        | 110.4.17 | 内國 | 版 1.<br>武 2. | 本条謹訂。<br>筆試內容       | 4月17日<br>以高中數 | (星期六)上<br>数學及物理:       | 午10:00-11<br>為範圍,採       | 40舉辦「筆試」之指說<br>英文命題。              | 定項目。                      |                          |                               |
| 榜示                  | 110.4.30 |    | 涗3.          | 招生名額                | 內優先錄          | 象取達最低的                 | 錄取標準之                    | 經濟弱勢學生(含低收,                       | 入、中低收                     | 入、特殊境遇到                  | 家庭子女)至少1名。                    |
| 總成績複查截止             | 110.5.4  |    | 明            |                     |               |                        |                          |                                   |                           |                          |                               |
| 同級分(分數)超            | 額篩選方式    |    | 學測           | 側國文、英               | 文、數           | 學、自然之                  | 級分總和                     |                                   |                           |                          |                               |
| 備註                  |          | 本系 | 網灯           | È∶http://∖          | www.ee.       | ncu.edu.tw             | 電話:03                    | .4227151分機34568,個                 | 專真:03-42                  | 55830 •                  |                               |

| 校系代碼                | 016212            |
|---------------------|-------------------|
| 招生名額                | 60                |
| 性別要求                | 無                 |
| 預計甄試人數              | 180               |
| 原住民外加名額             | 1                 |
| 離島外加名額              | 1                 |
| 願景計畫外加名<br>額        | 無                 |
| 指定項目甄試費             | 1000              |
| 寄發(或公告)指定<br>項目甄試通知 | 110.3.31          |
| 繳交資料截止              | 110.4.8           |
| 指定項目甄試日<br>期        | 110.4.17          |
| 榜示                  | 110.4.30          |
| 總成績複查截止             | 110.5.4           |
| 同級分(分數)起            | <sup>迢額篩選方式</sup> |

|      |       | 項目:基本資料 $(A)$ 、修課紀錄 $(B)$ 、學習歷程自述 $(N \setminus O)$ 、其他 $(Q$ .其他有利審查資料)                                                                         |
|------|-------|----------------------------------------------------------------------------------------------------|
|      | 番本    | ※ <u> </u>                                                                                                    |
| 指定項日 | 旦 資 料 | 說明:1.「個人資料表」請於2月24日起至本系網頁下載‧並依格式填寫。2.其他有利審查資料:<br>高中生涯表現條列證明‧例如競賽成果(或特殊表現)證明及英數理能力檢定證明。3.審查重點及<br>準備指引請至本系網頁 http://www.ee.ncu.edu.tw 【招生訊息】查看。 |
| 口内容  | 甄試說明  | 1.本系謹訂4月17日(星期六)上午10:00-11:40舉辦「筆試」之指定項目。<br>2.筆試內容以高中數學及物理為範圍,採英文命題。<br>3.招生名額內優先錄取達最低錄取標準之經濟弱勢學生(含低收入、中低收入、特殊境遇家庭子女)<br>至少1名。                 |

#### 共通事項說明

#### 國立中央大學

| 重要招生                                                                                                    | 資訊:                                                                                                    |
|----------------------------------------------------------------------------------------------------|----------------------------------------------------------------------------------------------------|
| 可選填學系<br>(組)數                                                                                                    | ※本校個人申請入學報名,每位考生不受一學系(組)之限制,但最高以三學系(組)(含)為限。                                                                                                    |
|                                                                                                    | 通過第一階段篩選之考生,須至甄選委員會網址(https//:www.cac.edu.tw)上傳第二階段審查資料,惟第二階段未規定繳交審查資料之<br>校系,不需上傳。                                                                                                    |
| 第二階段審<br>查資料繳交<br>方式說明                                                                                                    | 繳交資料上傳截止時間:110年04月08日下午9時止                                                                                                    |
|                                                                                                    | 說明: 1.通過第一階段篩選考生,須於期限前完成:(1)繳費:4月8日下午3:30止。(2)上傳審查資料:4月8日下午9:00止。2.繳<br>費與上傳審查資料說明請至本校招生組網頁(http://pdc.adm.ncu.edu.tw/admission/)詳閱「考生須知」。                                                                                                    |
| 轉系規定                                                                                                    | 除以離島生資格入學者相關法令另有規定外,其餘經由個人申請入學之學生可申請轉系,但需依據申請學年度本校教務章則中「學<br>生轉系、所、組、學程辦法」之規定辦理。                                                                                                    |
| 重要事項                                                                                                    | 說明:                                                                                                    |
| <ol> <li>1.第二階四</li> <li>2.第二階段</li> <li>(低指二或人項目</li> <li>3.國本容量上料</li> <li>6.僅資格</li> <li>5.審上料</li> <li>6.僅資格</li> <li>7.本所</li> </ol> | 甄試報名程序,請務必詳閱本校「考生須知」(招生組網頁公告http://pdc.adm.ncu.edu.tw/admission/)。<br>甄試報名時間自4月2日起至4月8日止,請登入本校招生系統(招生組網頁左方「招生報名系統」)取得繳款帳號、辦理繳費<br>、原住民考生報名本校皆免繳,中低收入戶、特殊境遇家庭考生減免60%),再至甄選委員會網址上傳審查資料。<br>有面試或筆試之系班組,將於3月31日寄發「指定項目甄試通知函」。面試時間重疊時,考生得依「指定項目甄試通知<br>結生須知」之規定申請調整,惟不得以考試時間衝突為由,要求退費。<br>系均提供審查資料「審查重點與準備指引」,請至本校招生組網頁最新消息或各學系網頁查詢。<br>不得上傳或夾帶學測部分或全部成績,違者扣減該審查項目10分。<br>查資料而未確認,但已繳費之考生,得參加指定項目甄試,惟其審查資料總成績將酌予扣減2分。另已上傳或已郵寄之審<br>·律不受理任何形式之更換及補件。<br>系班組(APCS組除外)皆於招生名額內優先錄取達最低錄取標準之經濟弱勢學生(含低收入、中低收入、特殊境遇家庭子女) |
| 至少1名;5                                                                                                    | 並有招收經濟弱勢學生之「向日葵聯合招生甲~戊組」(校內聯合分發)。符合資格考生請於4月8日前傳真(或email)證明文件                                                                                                    |
| 全報考系班<br>8.報名「向<br>9.本校部分<br>請参「考生                                                                                                    | H組,傳具號碼(或email信相)請詳各系班分則之備註欄,傳具後請務必致電該系班組確認。<br>日葵聯合招生甲~戊組」經濟弱勢學生,至本校參加指定項目甄試,將補助交通費。<br>系組提供若干名額於面(筆)試前「逕予錄取」,請詳參各系組分則。經「逕予錄取」考生依校方規定辦理退費,退費說明<br>E須知」。                                                                                                    |
| 10.考生参加                                                                                                    | 11本校指定項目甄試成績如有一科寥分或缺考者,不予錄取。                                                                                                    |

### 繳費、上傳資料等

# •請詳閱各校系之首頁規定

#### 第二階段應試

- 調整個人身心狀態
- 交通訂票、住宿與陪同人員
- 確認大學應試地點:校區、大樓、報到 時間
- 善用部分大學提供的【線上更改面試 時間】功能

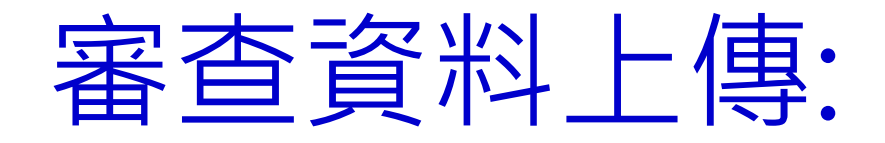

### 自4/2開始 每日上午9時至下午9時止

### 請自行繳費!請自行繳費!

# (但繳交<u>截止日</u>各校不同!)

|                        | 大學招生委員會聯合會                                                       | 1                                                          |
|------------------------|------------------------------------------------------------------|------------------------------------------------------------|
| 大學甄選<br>College Admiss | 入學委員會<br>ions Committee                                          | 會 回首頁 ▲ 繁星推薦                                               |
| 110                    | 個人申請 大學之位 為您預留                                                   |                                                            |
| 校系分則查詢 網路購買簡章          | 網路報名系統 聽障生<br>免英聽檢定 篩選結果查詢 審查資料.                                 | 上傳 各校榜單連結 網路登記志願 分發結果查詢 網路聲明放棄                             |
| 個人密碼設定                 | 審查資料上傳 Data Upload                                               |                                                            |
| 防疫應變專區                 | 審查資料上傳作業                                                         | (職)在校成績證明查詢作業                                              |
| MAIN MENU              | 系統開放時間                                                           | 系統開放時間————                                                 |
| ▶ 訊息公告                 | 審查資料上傳 <b>起始日期: 110年04月02日。</b><br>審查資料上傳 <b>截止日期: 依各大學規定繳交截</b> | 高中(職)在在日期開放 <b>查詢時間</b> : 110年03<br>月19日至03月20日上午9時至下午9時止。 |
| ▶ 法令規章                 | 止日為準。<br>審查資料上傳系統 <b>開放時間</b> ·繳交起始日至截                           |                                                            |
| ▶ 重要時程                 | 止日期間內每日上午9時起至下午9時止。                                              |                                                            |
| ▶ 簡章發售                 | 細敗上庙稟杏咨約                                                         | 應屆畢業學測(或術科)考生查詢                                            |

#### 審查資料上傳 Data Upload

| 審查資料上傳作業                                                                                                    | 高中(職)在校成績證明查詢作業                                                                                      |
|----------------------------------------------------------------------------------------------------|----------------------------------------------------------------------------------------------------|
| 系統開放時間<br>審查資料上傳起始日期:110年04月02日。<br>審查資料上傳截止日期:依各大學規定繳交截<br>止日為準。<br>審查資料上傳系統開放時間:繳交起始日至截<br>止日期間內每日上午9時起至下午9時止。                                                    | 系統開放時間<br>高中(職)在校成績證明開放查詢時間: 110年03<br>月19日至03月25日每日上午9時至下午9時止。                                      |
| 網路上傳審查資料                                                                                                    | 應屆畢業學測(或術科)考生查詢<br>高中(職)在校成績證明                                                                       |
| ▶ 第二階段審查資料上傳系統<br>*審查資料如由PPT製作完成後轉存為PDF檔,務請考<br>以Adobe Reader檢視PDF檔是否能正常顯示<br>*例如:Office 2007"水流佈景"主題,由ppt轉存為PDF檔<br>時,Adobe Reader無法正常顯示,請考生避免使用該主題<br>進行編輯。水流佈景範例 | <ul> <li>應屆畢業學測(或術科)考生查詢在校成績系統(E<br/>截止)</li> <li>*由所屬高中(職)學校統一上傳,內容為高一、高二及高<br/>五學期在校成績。</li> </ul> |

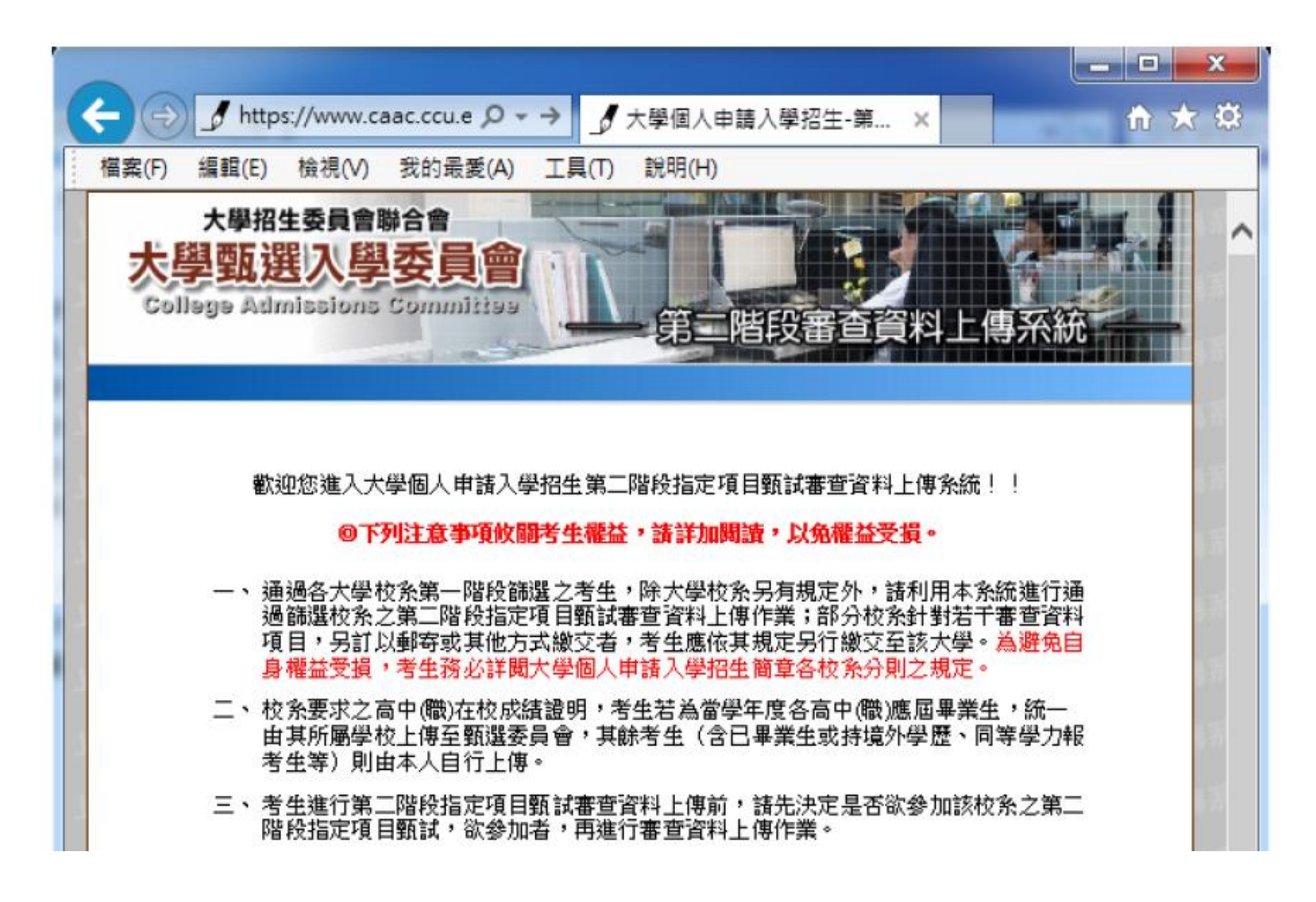

- 十、考生若有上傳審查資料,但未於校条繳交截止日前完成確認作業,勤選委員會 逕於繳 交截止日後,將已上傳之審查資料整合為一個PDF檔並轉送各大學。考生得否參加第 二階段指定項目甄試,依各大學規定辦理,考生不得異議。前述未確認之審查資料 中,若僅有高中(職)在校成績證明,且該成績證明係由考生所屬高中(職)學校上傳 者,一律視同「考生未曾上傳審查資料」,亦即甄選委員會將不會把此份資料送至各 大學。
- 十一、 審查資料上傳完成確認後,有關各校系第二階段指定項目甄試報名、繳費等相關資 訊,仍須詳閱大學個人申請入學招生簡章該大學之校系分則,並依其規定向該大學完 成報名、繳費等相關作業。
- 十二、 以境外學歷(含國外、大陸地區、港澳地區)或以「入學大學同等學力認定標準」第 六條、第七條報考者,須完成審查資料上傳確認外,另須將境外學歷(力)或同等學 力相關證件影本,於審查資料繳交截止日前,以郵寄方式寄送該大學。
- 十三、 審查資料上傳系統所輸入之學科能力測驗准考證號碼及身分證號碼(或居留證號碼), 必須與報名106學年度學科能力測驗的號碼相同。

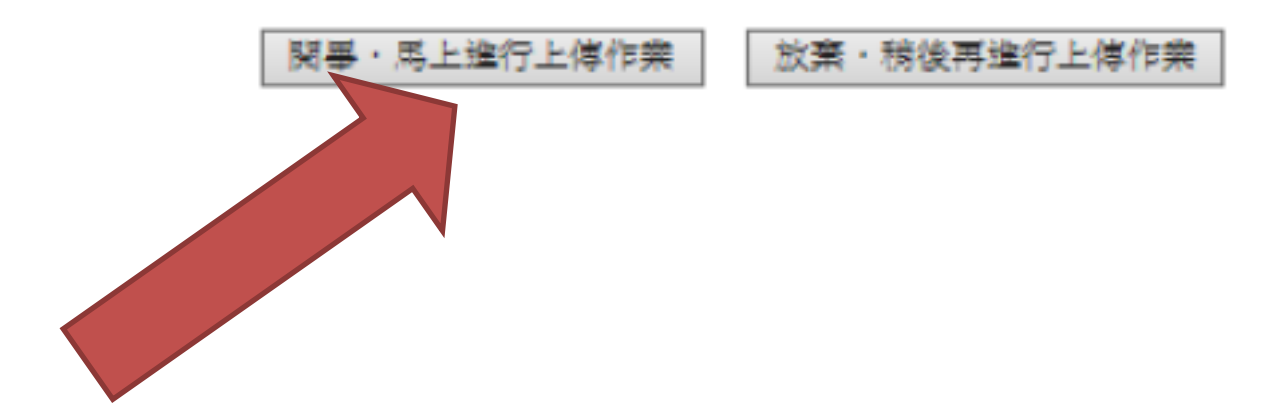

## 「網路審查資料上傳同意書」

|               | 審查資料上傳作         | 「業素鏡已開放,請考生儘早完成上傳作業!」                        |      |
|---------------|-----------------|----------------------------------------------|------|
|               | 網路審             | 查資料上傳同意書                                     | 1000 |
| र्वन्नम् अ    | 4上傳之各項書查資料均由考生  | 本人親自上傳,且上傳之審查當料確為本人所者,倘                      | 1.53 |
| # <u>#</u> .4 | F現與事業不符,本人類員法律  | 實任並同意被取消結取及入學資格。                             | 1    |
|               | 母科 能力测验 准考證號碼   |                                              |      |
|               | 身分證號碼(或局留語號碼)   |                                              |      |
|               | 審查資料上傳密碼        | 25130266<br>(但大整球活動入学生出生年月日,将3大热半月日,5080008) |      |
|               | 格会 計查和生命5       | 1028。<br>()诸然深和内国入风法方相同之处于)                  |      |
|               | □ 我己閱讀 *        | 网站資訊安全及關係權政策聲明。                              |      |
|               |                 | 日 急 不同意                                      |      |
| 84.           | 1. 举料能力测验准考睡镜码病 | 身分继续碼(或居留继续碼) 請輸入與報名106學年                    |      |
| - Aller       | 度學科能力問驗相同之號碼    |                                              |      |

# 先進行密碼更改

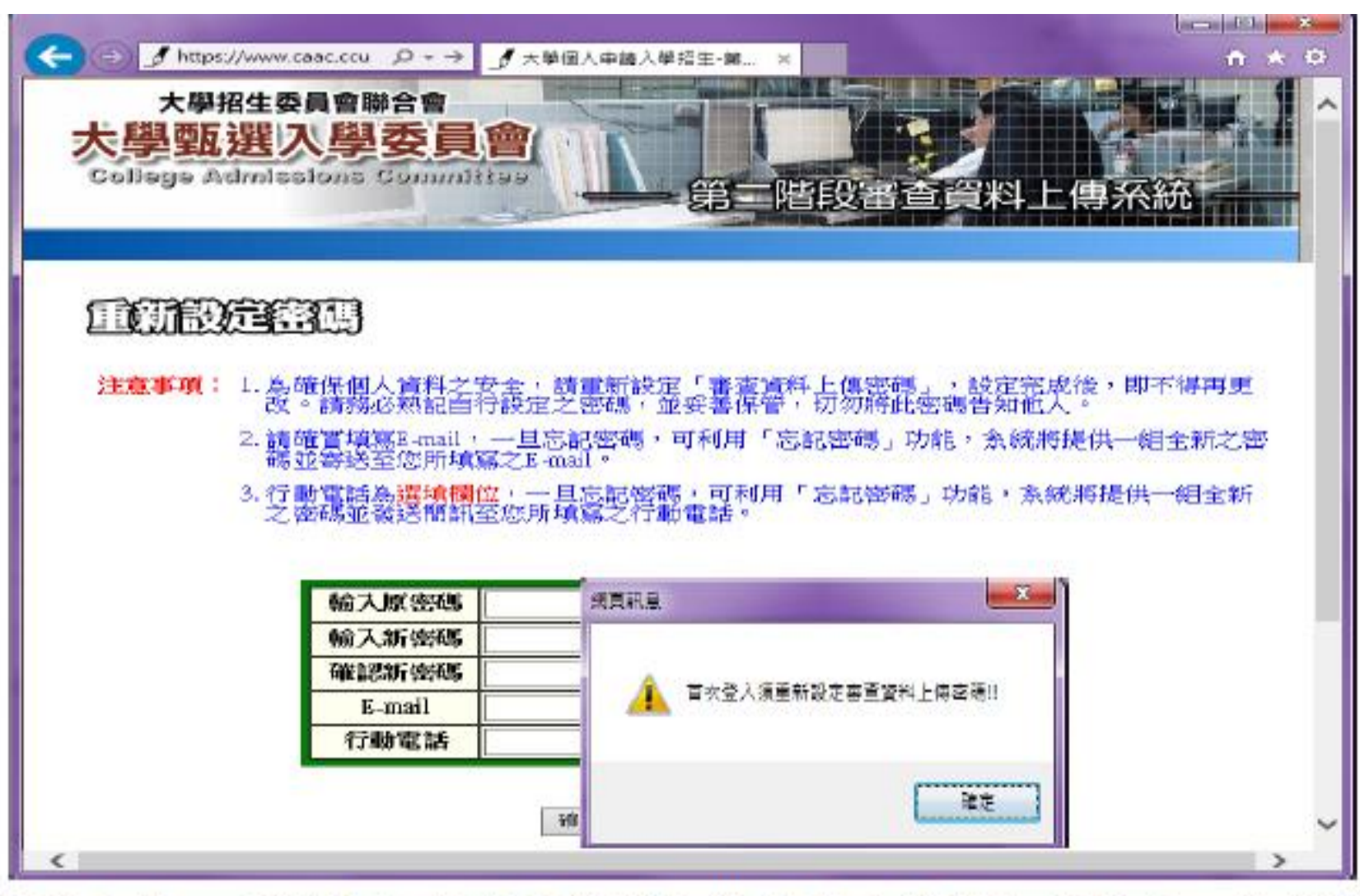

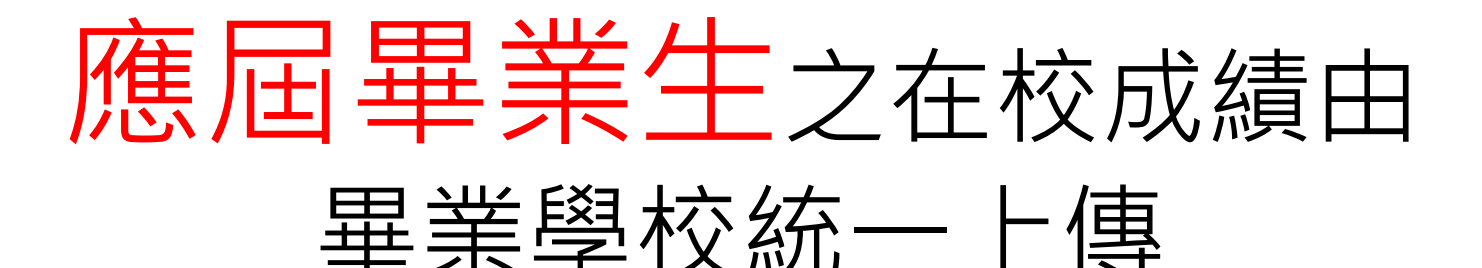

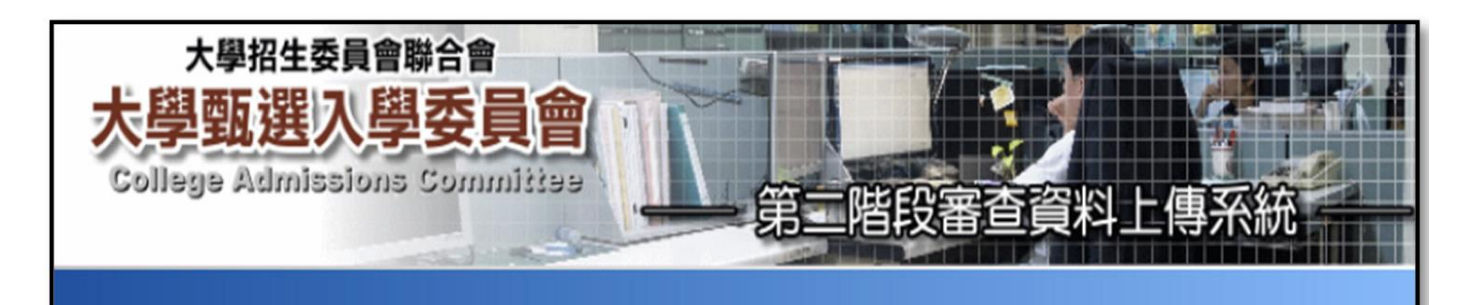

#### 

本學年度應屆畢業生之高中(職)在校成績證明,統一由其所屬學校上傳至甄選委員會。本系統即直接將成績證明匯入以下校系(通過篩選且審查資料項目有要求「高中 (職)在校成績證明」之校系):

> 041012國立XX大學-中國文學系 041022國立XX大學-外國語文學系 041032國立XX大學-歷史學系 041042國立XX大學-哲學系 041052國立XX大學-哲學系 041062國立XX大學-地球與環境科學系

> > 下一步

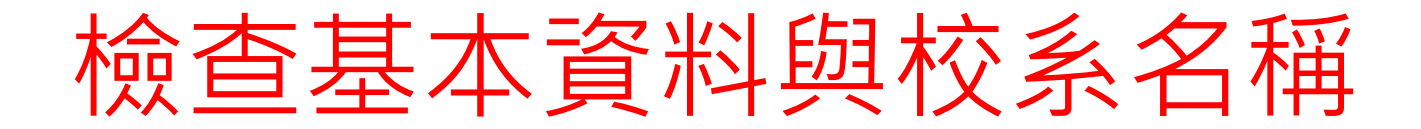

| Pat        | │<br>│大學甄選<br>College Admit                                                                                                    | 入學委員會 第二           | 階段審查資                                                                                                    | 料上傳系統           |          |              |
|------------|----------------------------------------------------------------------------------------------------|--------------------|----------------------------------------------------------------------------------------------------|-----------------|----------|--------------|
| 9          |                                                                                                    |                    |                                                                                                    |                 | 登入       | 、時間:11:13:57 |
|            |                                                                                                    |                    |                                                                                                    |                 |          | 登出系統□▷       |
|            |                                                                                                    |                    |                                                                                                    |                 |          |              |
|            | 基本                                                                                                    | 學測應試號碼             | 第二階段審査査資資料上信募系統       金八時間:1         10111033       身分證號碼<br>(居留證號碼)       A1234*****         10111033       房分證號碼<br>(居留證號碼)       A1234*****         文同學       考生身分       一般生         文同學       考生身分       一般生         家市全部       慶辰全部       一般生         第二階段審査資料繳交方式       第次百名       第次百名         第六中路段審査資料繳交方式       第次百名       確認知         第於本系統進行上傳作業(點我上傳)・       xxx年x月x日       未確認<br>講於本系統進行上傳作業(點我上傳)・       xxx年x月x日         請於本系統進行上傳作業(點我上傳)・       xxx年x月x日       未確認<br>講於本系統進行上傳作業(點我上傳)・       xxx年x月x日         請於本系統進行上傳作業(點我上傳)・       xxx年x月x日       未確認<br>講於本系統進行上傳作業(點我上傳)・       xxx年x月x日         請於本系統進行上傳作業(點我上傳)・       xxx年x月x日       未確認<br>講於本系統進行上傳作業(點我上傳)・       xxx年x月x日         講於本系統進行上傳作業(點我上傳)・       xxx年x月x日       未確認         請於本系統進行上傳作業(點我上傳)・       xxx年x月x日       未確認 | :               |          |              |
|            | 資料                                                                                                    | 考生姓名               | 艾同學                                                                                                    | 考生身分            | 一般生      |              |
| 您通         | 空ロードにないません       空ロードにないません       空ロードにないません       空ロードにないません       空ロードにないません       空ロードにないません       空ロードにないません       空ロードにないません       空ロードにないません       空ロードにないません       空ロードにないません       空ロードにないません       空ロードにないません       空ロードにないません       空ロードにないません       空ロードにないません       空ロードにないません       空ロードないません       空ロードないません       空ロードないません       空ロードないません       空ロードないません       空ロードないません       空ロードないません       空ロードないません       ごとしていません       ごとしていません       ごとしていません       ごとしていません       ごとしていません       ごとしていません       ごとしていません       ごとしていません       ごとしたいません       ごとしていません       ごとしていません       ごとしい |                    |                                                                                                    |                 |          |              |
| <b>汿</b> 號 | 校系代碼                                                                                                    | 校糸名柄               | 用一个的资子。<br>第二一个问题:                                                                                                    | f 查 貢 科 觀 父 力 式 | 上傳載止日    | 雌認狀態         |
| 1          | 041012                                                                                                    | 國立XX大學<br>中國文學系    | 請於本系統進行.                                                                                                    | 上傳作業 (點我上傳)。    | xxx年x月x日 | 未確認          |
| 2          | 041022                                                                                                    | 國立XX大學<br>外國語文學系   | 請於本系統進行.                                                                                                    | 上傳作業 (點我上傳)。    | xxx年x月x日 | 未確認          |
| 3          | 041032                                                                                                    | 國立 X X 大學<br>歷史學系  | 請於本系統進行                                                                                                    | 上傳作業(點我上傳)。     | xxx年x月x日 | 未確認          |
| 4          | 041042                                                                                                    | 國立XX大學<br>哲學系      | 請於本系統進行                                                                                                    | 上傳作業 (點我上傳)。    | xxx年x月x日 | 未確認          |
| 5          | 041052                                                                                                    | 國立XX大學<br>數學系      | 請於本系統進行                                                                                                    | 上傳作業 (點我上傳)。    | xxx年x月x日 | 未確認          |
| 6          | 041062                                                                                                    | 國立XX大學<br>地球與環境科學系 | 請於本系統進行.                                                                                                    | 上傳作業 (點我上傳)。    | xxx年x月x日 | 未確認          |

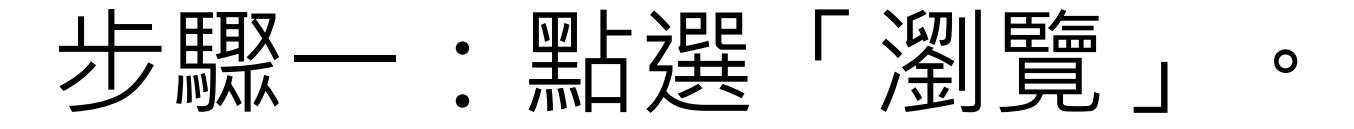

| 序號   | 校系代碼                                                    | 校系名稱             | 校系名稱 第二階段審查資料繳交方式 |                    |                                                                   |                  |     |  |  |  |  |
|------|---------------------------------------------------------|------------------|-------------------|--------------------|-------------------------------------------------------------------|------------------|-----|--|--|--|--|
| 1    | 041012                                                  | 國立XX大學<br>中國文學系  |                   |                    | 請於本系統進行上傳作業 (點我上傳)。                                               | xxx年x月x日         | 未確認 |  |  |  |  |
| 2    | 041022                                                  | 國立XX大學<br>外國語文學系 | India             |                    | 請於本系統進行上傳作業 (點我上傳)。                                               | xxx年x月x日         | 未確認 |  |  |  |  |
| 3    | 041032                                                  | 國立XX大學<br>歷史學系   | rah)              |                    | 請於本系統進行上傳作業 (點我上傳)。                                               | xxx年x月x日 未確      |     |  |  |  |  |
|      | 041032 國立XX大學 歷史學系<br>報名日期起迄:xxx年x月x日 校系分則連結 第二階段報名網址連結 |                  |                   |                    |                                                                   |                  |     |  |  |  |  |
|      | 上                                                       | 專項目              | 檔案大/              | ▶ 檢視               | 選擇上傳                                                              | 最後上              | 傳時間 |  |  |  |  |
| —.A. | 個人資料表                                                   | ž                | 未上傳               |                    | 瀏覽 上傳 引用 刪除                                                       |                  |     |  |  |  |  |
| 二.B. | 高中(職)在                                                  | 校成績證明            | 0.34MB            | 8                  |                                                                   |                  |     |  |  |  |  |
| Ξ.C. | 成果作品                                                    |                  | 未上傳               |                    | 瀏覽 上傳 引用 删除                                                       |                  |     |  |  |  |  |
| 四.N. | 自傳(學生)                                                  | 自述)              | 未上傳               |                    | 瀏覽 上傳 引用 刪除                                                       | -                |     |  |  |  |  |
| 五.0. | 讀書計畫(含                                                  | 含申請動機)           | 未上傳               |                    | 瀏覽 上傳 引用 刪除                                                       | -                |     |  |  |  |  |
| 六.Q. | 含服務及受                                                   | 2獎記錄             | 未上傳               |                    | 瀏覽 上傳 引用 删除                                                       | -                |     |  |  |  |  |
|      | 圖形驗證碼: 2207 進行檔案合併 講校我!                                 |                  |                   |                    |                                                                   |                  |     |  |  |  |  |
|      | 請將審                                                     | 查項目依序上傳,         | 若您已確              | 剩餘容<br>定上傳之<br>考生( | 5量尚有 9.65MB (10,128,545 位元組)<br>之審查資料不再修改,請務必於繳交資料上傳載止日前<br>個人密碼: | <b>]執行「確認」</b> 。 | C.  |  |  |  |  |

#### 步驟二:從自行製作完成的審查資料(PDF)檔案中,

選擇要上傳的檔案後執行「開啟舊檔」。

| 開啟                                 |                     |        |          |     |        |       | Х  |
|------------------------------------|---------------------|--------|----------|-----|--------|-------|----|
| $\leftarrow \   \rightarrow \   v$ | 🕆 📙 > 本機 > 桌面 > 艾同學 |        |          | ∨ Ō | 搜尋 艾同學 |       | Ą  |
| 組合管理 ▼                             | 新増資料夾               |        |          |     |        | H • [ | 0  |
| <u> </u>                           | 名稱 ^                | 類型     | 大小       |     |        |       |    |
|                                    | 100 目傳              | PDF 檔案 | 177 KB   |     |        |       |    |
| 0                                  | 🚾 社會服務證明            | PDF 檔案 | 1,493 KB |     |        |       |    |
|                                    | 🚾 高中(職)在校成績證明       | PDF 檔案 | 349 KB   |     |        |       |    |
| <b>—</b> 本                         | 100 學生幹部            | PDF 檔案 | 4,699 KB |     |        |       |    |
| 1                                  | 100 競賽成果            | PDF 檔案 | 2,278 KB |     |        |       |    |
| +                                  | 100 讀書計畫            | PDF 檔案 | 157 KB   |     |        |       |    |
|                                    |                     |        |          |     |        |       |    |
|                                    |                     |        |          |     |        |       |    |
|                                    |                     |        |          |     |        |       |    |
|                                    | 檔案名稱(11): 自傳        |        |          | ~   | 所有檔案   |       | ~  |
|                                    |                     |        |          |     | 開啟(0)  | 取     | () |

#### 步驟三:檔案大小、上傳時間、檢視

| 3    | 041032                                                                              | 國立 X X 大學<br>歷史學系 |        |     | 請於本系統進行上傳作業 (點我上傳)。      |       |            |    | xx年x月x日 | 未確認 |  |  |
|------|-------------------------------------------------------------------------------------|-------------------|--------|-----|--------------------------|-------|------------|----|---------|-----|--|--|
|      | 041032 國立XX大學歷史學系<br>報名日期起迄:xxx年x月x日 校系分則連結 第二階段報名網址連結                              |                   |        |     |                          |       |            |    |         |     |  |  |
|      | 上                                                                                   | 專項目               | 檔案大小   | 檢視  | 選                        | 擇上傳   |            |    | 最後上傳    | 時間  |  |  |
| —.A. | 個人資料表                                                                               | र्ह               | 未上傳    |     |                          | 瀏覽    | 上傳引用       | 删除 |         |     |  |  |
| 二.B. | 高中(職)在                                                                              | 校成績證明             | 0.34MB | 8   | 此項目由所                    | 屬高中(開 | 戠)上傳       |    |         |     |  |  |
| 三.C. | 成果作品                                                                                |                   | 未上傳    |     |                          | 瀏覽    | 上傳引用       | 删除 |         |     |  |  |
| 四.N. | 自傳(學生)                                                                              | 自述)               | 未上傳    |     | C:\Users\afang\Desktop\艾 | 瀏覽    | 上傳 5月 f    | 删除 |         |     |  |  |
| 五.0. | 讀書計畫(1                                                                              | 含申請動機)            | 未上傳    |     |                          | 瀏覽    | 上傳引用       | 删除 |         |     |  |  |
| 六.Q. | 含服務及受                                                                               | <b>後</b> 獎記錄      | 未上傳    |     |                          | 瀏覽    | 上傳引用       | 删除 |         |     |  |  |
|      |                                                                                     | 圖形                | 驗證碼:   | 29  | <b>07</b><br>進行檔案合       | 併     | 若無法合併,請按我! |    |         |     |  |  |
|      | 剩餘容量尚有 9.65MB (10,128,545 位元組)<br>請將審查項目依序上傳,若您已確定上傳之審查資料不再修改,請務必於繳交資料上傳截止日前執行「確認」。 |                   |        |     |                          |       |            |    |         |     |  |  |
|      |                                                                                     |                   |        | 考生( | ◎人省吗・                    | 臣前心   |            |    |         |     |  |  |

#### 步驟四:請輸入「圖形驗證碼」後,執行 「進行檔案合併」功能

| 3               | 041032                                                                                           | 國立XX大學<br>歷史學系 | 24<br>7- |                   | 請於本系統進行上傳作業 (點我上傳)。 | XXX  | 手x月x日      | 未確認      |  |  |  |
|-----------------|--------------------------------------------------------------------------------------------------|----------------|----------|-------------------|---------------------|------|------------|----------|--|--|--|
|                 | 041032 國立XX大學歷史學系<br>報名日期起迄:xxx年x月x日 校系分則連結 第二階段報名網址連結                                           |                |          |                   |                     |      |            |          |  |  |  |
|                 | 上                                                                                                | 專項目            | 檔案大小     | 檢視                | 選擇上傳                |      | 最後上傳       | 時間       |  |  |  |
| —.A             | .個人資料表                                                                                           | Ę              | 0.34MB   | 8                 | 瀏覽 上傳 引用 刪除         | AK.  | 2020-02-02 | 11:41:55 |  |  |  |
| 二.B.高中(職)在校成績證明 |                                                                                                  |                | 0.34MB   | 3 ♀ 此項目由所屬高中(職)上傳 |                     |      |            |          |  |  |  |
| Ξ.C             | .成果作品                                                                                            |                | 2.22MB   | 8                 | 瀏覽 上傳 引用 刪除         | ŧ    | 2020-02-02 | 11:42:06 |  |  |  |
| 四.N             | .自傳(學生                                                                                           | 自述)            | 0.17MB   | 8                 | 瀏覽 上傳 引用 刪除         | AK I | 2020-02-02 | 11:41:45 |  |  |  |
| 五.0             | .讀書計畫(1                                                                                          | 含申請動機)         | 未上傳      |                   | 瀏覽 上傳 引用 刪除         | AIC  |            |          |  |  |  |
| 六.Q             | 含服務及受                                                                                            | 逐獎記錄           | 未上傳      |                   | 瀏覽 上傳 引用 刪除         |      |            |          |  |  |  |
|                 |                                                                                                  |                |          |                   | 檢視合併檔案              |      |            |          |  |  |  |
|                 | 和餘容量尚有 6.92MB (7,257,875 位元組)<br>請將審查項目依序上傳,若您已確定上傳之審查資料不再修改,請務必於繳交資料上傳載止日前執行「確認」。<br>考生個人密碼: 確認 |                |          |                   |                     |      |            |          |  |  |  |

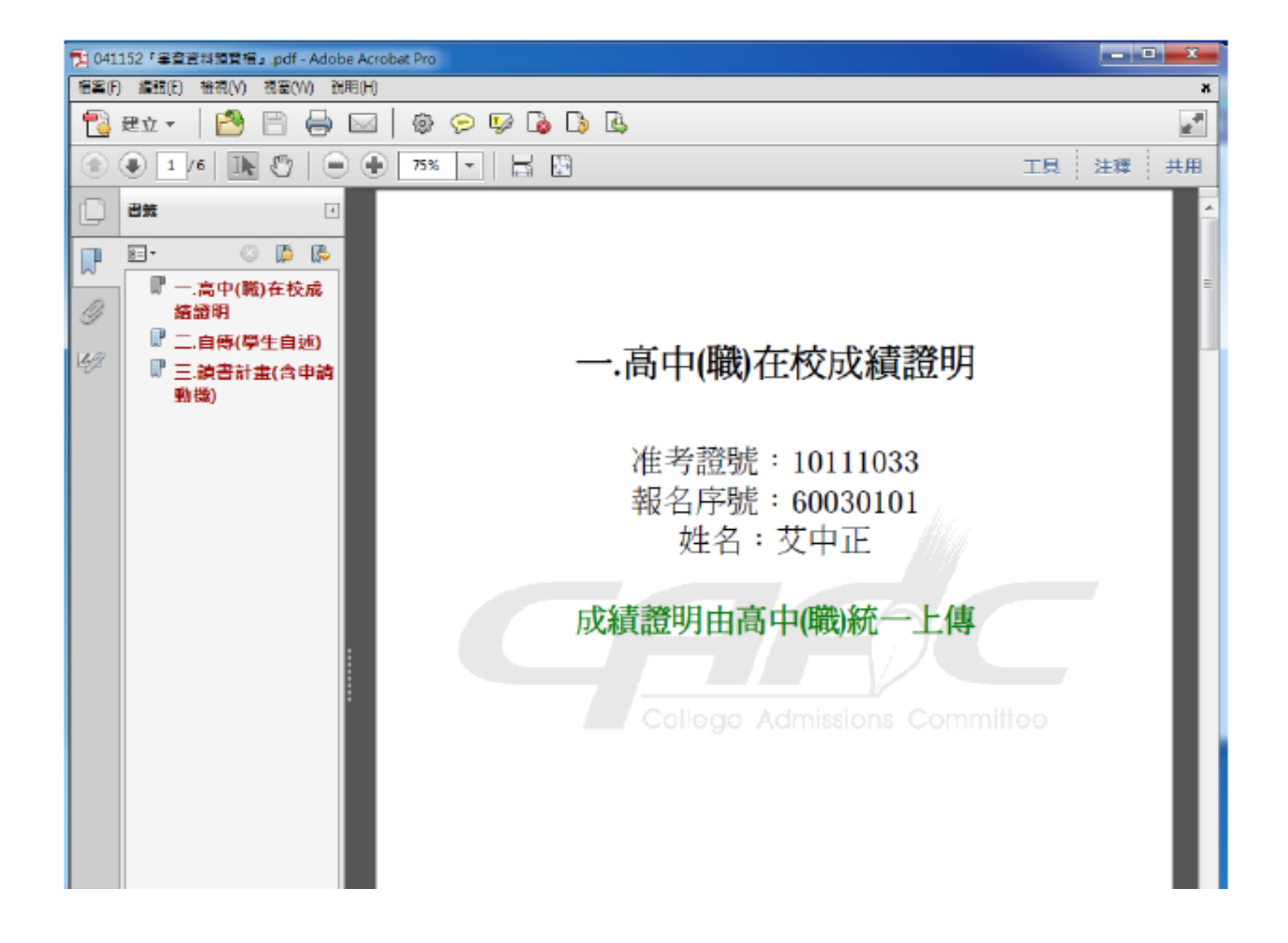

#### 步驟六::考生若確定該校系所有上傳項目皆 已上傳無誤且不再做修改,請輸入「審查資 料上傳密碼」

| 0 |                           |              |                      |         |                                   |                            | _             |     |      |        |               | _        |     | x |
|---|---------------------------|--------------|----------------------|---------|-----------------------------------|----------------------------|---------------|-----|------|--------|---------------|----------|-----|---|
| 9 | (†) 🕻                     | 🕘 https://ww | w.caac.ccu.edu.tw/ ) | 0-→ (   | 大學個人                              | .申請入學招生·第二 ×               |               |     |      |        |               | 1        | t 🖈 | ¢ |
|   | 序號                        | 校条代碼         | 校条名稱                 |         |                                   | 第二階段領                      | 植資料繳交方。       | ŝ.  |      | L<br>F | 數交資料<br>.傳截止日 | 確認狀態     |     | ^ |
|   | 1 041152 國立中正大學<br>資訊工程學系 |              |                      | H<br>H  | 請於本系統進行上傳作業( <mark>點我上傳</mark> )。 |                            |               |     |      | 106    | 5年3月23日       | 未確認      |     | 1 |
|   | 041152 國立中正大學資訊工程學系       |              |                      |         |                                   |                            |               |     |      |        |               |          |     |   |
|   |                           |              | 報名                   | 日期起送:   | :106年                             | 3月17日至3月23日                | 校条分期連結        | 報名  | 毗連結  |        |               |          |     |   |
|   |                           | Ŀ            | 聊目                   | 檔案大小    | 檢視                                |                            | 選擇上傳          |     |      |        | 最後上           | 專時間      |     |   |
|   | 一.高                       | 钟(職)在核       | 初續證明                 | 0.39M B | 8                                 | 此                          | 此項目由所屬高中(職)上傳 |     |      |        |               |          |     |   |
|   | 二.自                       | [傳(學生自       | 迹                    | 0.17MB  | 8                                 |                            | 2覧            | 上傳  | 引用   | 刪除     | 2017-01-09    | 10:38:11 |     |   |
|   | 三龍                        | 諸計畫(含        | 申請動機)                | 0.17MB  | 8                                 |                            | 瀏覽            | 上傳  | 引用   | 刪除     | 2017-01-09    | 10:38:26 |     | 1 |
|   | 四.粤                       | 習檔案          |                      | 未上傳     |                                   |                            | 瀏覽            | 上胄  | 引用   | 删除     |               |          |     |   |
|   | 五無                        |              |                      |         |                                   |                            |               |     |      |        |               |          |     |   |
|   | 六海                        | ÷<br>5       |                      |         |                                   |                            |               |     |      |        |               |          |     |   |
|   |                           |              |                      |         |                                   | 榆祺合併檔                      | Â             |     |      |        |               |          |     |   |
|   |                           |              |                      |         | 剩餘額                               | 译量尚有 <mark>925MB</mark> (9 | ,705,377 位元組) |     |      |        |               |          |     | 1 |
|   |                           | 請將審          | 查項目做字上傳,             | 若您已確說   | 包上傳之                              | 之審查資料不再修改                  | す。請務必於敷う      | 「構成 | :傳截止 | 目前執行   | 「確認」・         |          |     |   |
|   |                           |              |                      |         | 2 未 法必必                           | (上海疫旗)                     | 山口游河          |     |      |        |               |          |     |   |
|   |                           |              |                      | Ť       | F道貞村                              | 工  将澄[5],                  | - 198 BAR     |     |      |        |               |          |     | × |

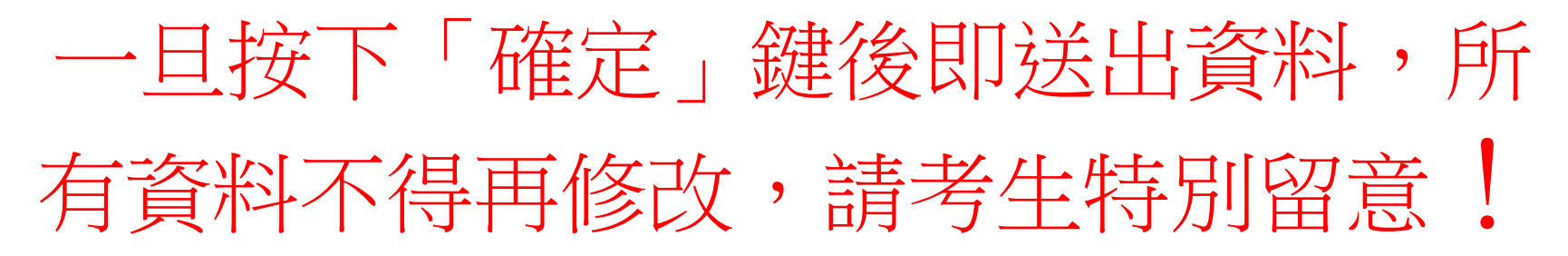

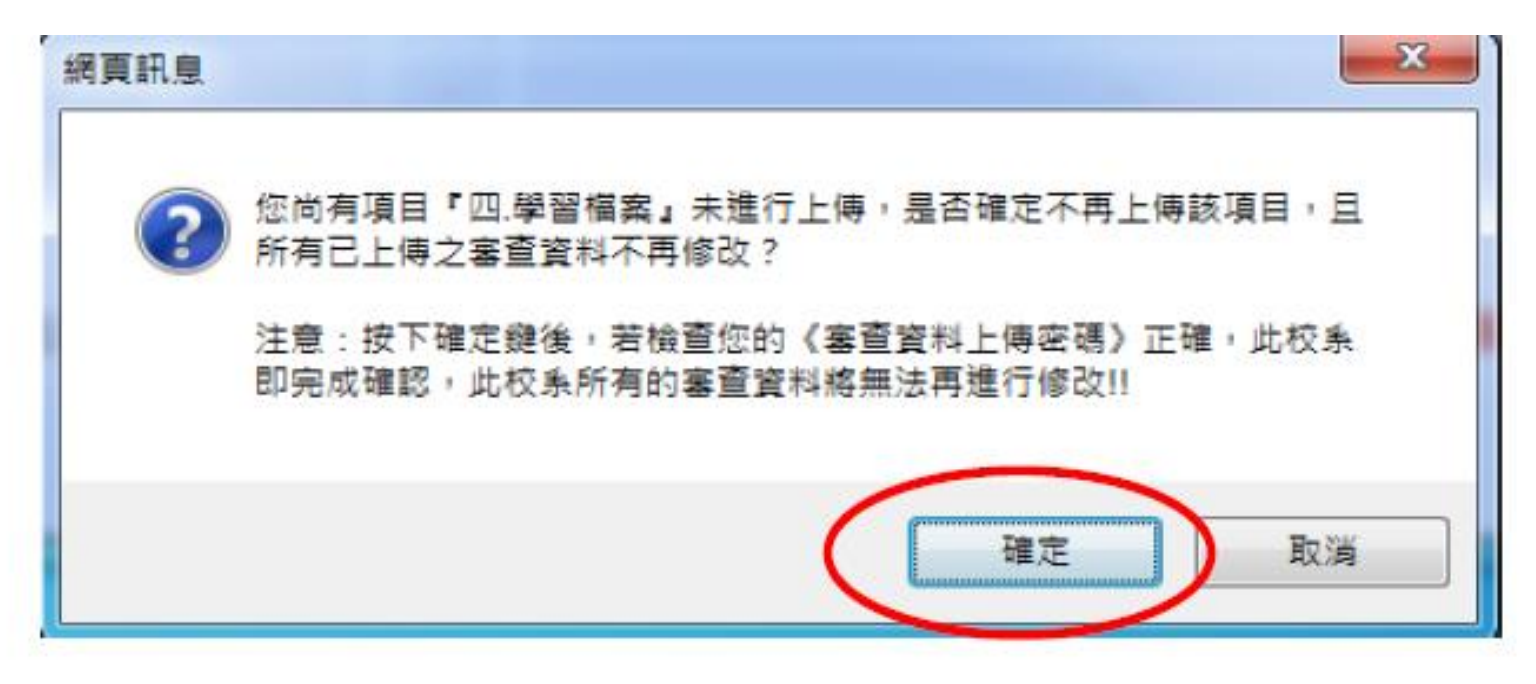

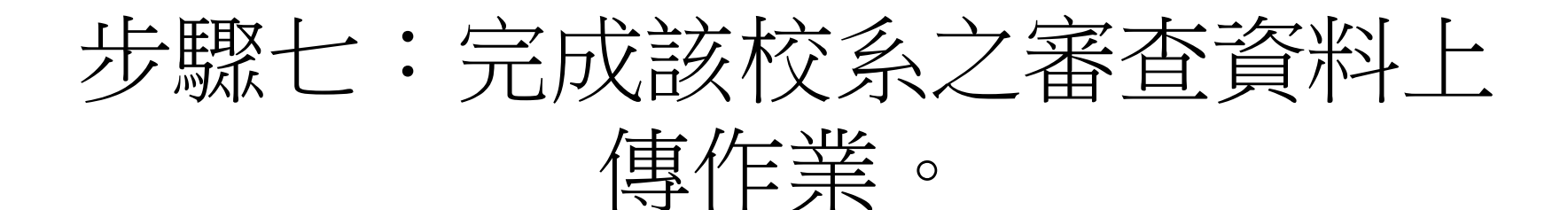

| e                                                           | 🔶 🏉 http                                                                         | s://www           | w.caac.ccu.edu.tw/ ) | 0 - → 🧯 | 大學個人                               | 申請入學招生→第 ×                                                |            |                 | ei<br>f    | □ x<br>t ★ ‡ |
|-------------------------------------------------------------|----------------------------------------------------------------------------------|-------------------|----------------------|---------|------------------------------------|-----------------------------------------------------------|------------|-----------------|------------|--------------|
|                                                             | 序號         校条代碼         校条名稱           1         041152         國立中正大學<br>資訊工程學系 |                   |                      |         | 第二階段審查資料概交方式                       |                                                           |            | 校資料<br>傳載止日     | 確認狀態       | ^            |
|                                                             |                                                                                  |                   |                      | ₽<br>Ř  | 請於本系統進行上傳作業 ( <mark>點我上傳)</mark> · |                                                           |            | 年3月23日          | 已確認        |              |
| 041152 國立中正大學資訊工程學系<br>報名日期起送:106年3月17日至3月23日 拉急分則連結 報名網址連結 |                                                                                  |                   |                      |         |                                    |                                                           |            |                 |            |              |
|                                                             |                                                                                  | 比                 | 頓日                   | 檔案大小    | 楡視                                 | 槍視國業                                                      |            | 最後上             | 傳問         | 4            |
|                                                             | 一.高中()                                                                           | 1)在核              | 成績證明                 | 0.39MB  | в 😪                                |                                                           |            |                 |            |              |
|                                                             | 二.自傳(唱                                                                           | 自傳(學生自述) 0.17MB 😽 |                      |         | 8                                  | 完成確認時間:2017-01-0910:50:42<br>(第二時間を始める) 使用語を対対。アダロの44・また。 | . Cole     | 2017-01-09      | 0 10:38:11 |              |
|                                                             | 三.讀書計                                                                            | <b>畫</b> (含       | 申請動機                 | 0.17MB  | 8                                  | 22日元政政权象上傳作兼之唯略,个得再移攻,本质<br>已將您所上傳之所有審查項目整合為一個PDF檔,您      | 2017-01-09 | 401-09 10:38:26 |            |              |
|                                                             | 四.學習檔                                                                            | 案                 |                      | 未上傳     |                                    | 點選「檢視」功 <u>能線,瀏覽</u> 、儲存您所上傳之審查道                          | 翻          |                 |            |              |
|                                                             | 五無                                                                               |                   |                      | -       |                                    | <b>放視</b>                                                 |            |                 |            |              |
|                                                             | 六無                                                                               |                   |                      |         |                                    | 「な」した。「「「「「」」「「」」「「」」「」」「「」」「」」「」」「」」「」」「」」「」             |            |                 |            |              |
|                                                             | 2 041                                                                            | 162               | 國立中正大學<br>電機工程學編     |         |                                    | 請於本糸絨進行上傳作業( <mark>點我上傳</mark> )。                         | 106        | \$3月23日         | 未確認        | ~            |

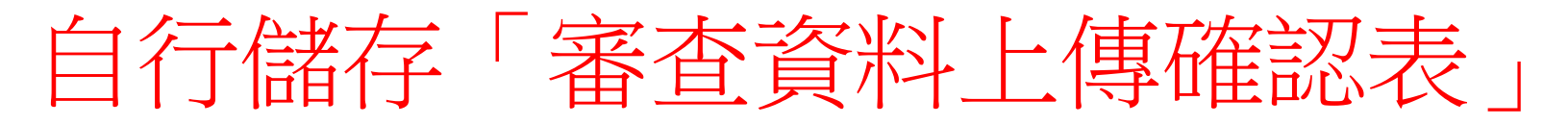

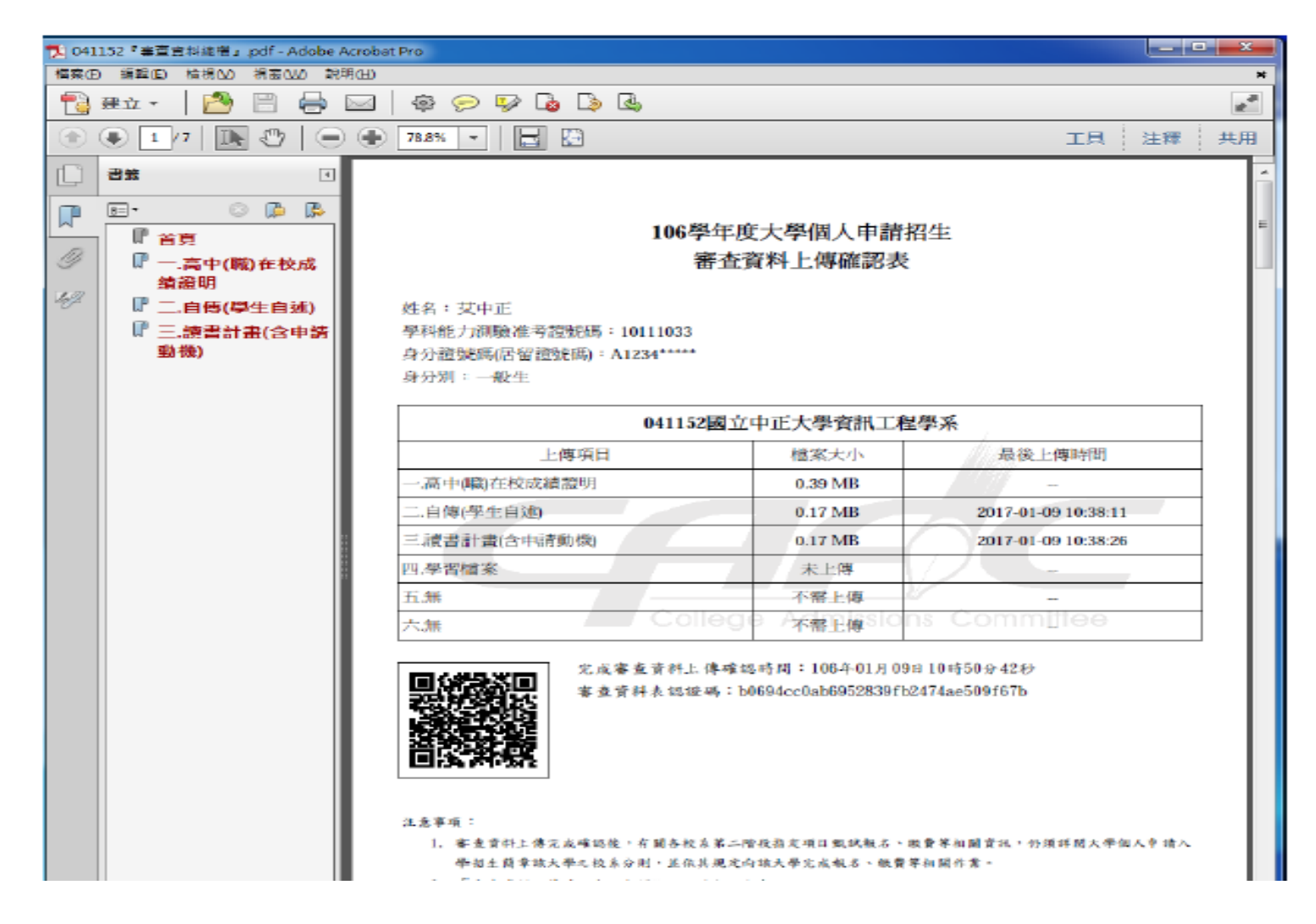

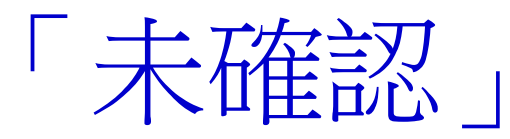

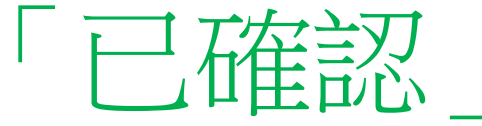

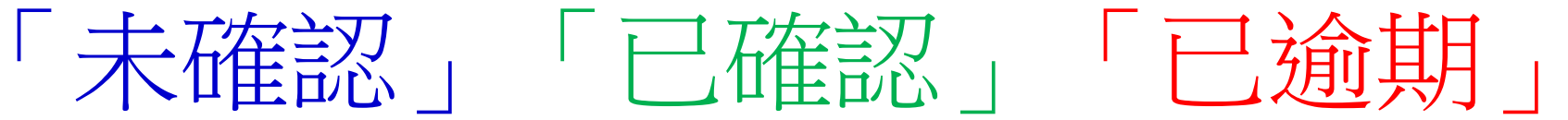

|                                                                                                    |                | tps://www          | v.caac.ccu.e 🌡          | 0 → → 🄗 → → 0     | 申請入學招生-第…                                               | ×              |                                  | - • • •  |  |  |  |
|----------------------------------------------------------------------------------------------------|----------------|--------------------|-------------------------|-------------------|---------------------------------------------------------|----------------|----------------------------------|----------|--|--|--|
| 年間段審査資料上傳系統     日本語:10:41     日本語:10:41     日本語:10     日本語:10     日本:10     日本:10 |                |                    |                         |                   |                                                         |                |                                  |          |  |  |  |
| 基 學科能力測驗<br>本 進考證號碼                                                                                                    |                | 力測開始<br>登號UK       | JOL 1 JO33              | 身分證範碼<br>(居 翻登範疇) | ∆1234 <sup>00,0000</sup>                                | 學科能力測驗<br>報名序號 | 60060                            | 101      |  |  |  |
| 繫                                                                                                    | 考生             | 姓名                 | 我中正                     | 考生身分              | 考生身分 一般生 性別                                             |                |                                  |          |  |  |  |
| 您?重约<br>序录是                                                                                                    | 國第一階段 <br>校条代碼 | 諦選之校 <u>来</u><br>校 | 如下去: <u>成上</u> 6<br>条石镶 | #截止日期排斥 ☑<br>注二階码 | 審者育科教交方式                                                | •              | ● 配示全部   ●<br>数:交」究科<br>上: 傳載 止日 | 暗器全部     |  |  |  |
| 1                                                                                                    | 041 152        | 國立(<br>資訊)         | 中正大學<br>工程學系            | 訪於本系統進行           | 請於本条統進行上傳作業 ( <mark>點我上傳</mark> )。                      |                |                                  | 已確認      |  |  |  |
| 2                                                                                                    | 041 162        | 國立中華語              | 中正大學<br>工程學系            | 訪於本科阮進行           | 訪於本殊訊進行上傳作業( <mark>點拱上傳</mark> )。                       |                |                                  | 已逾期      |  |  |  |
| 3                                                                                                    | 041 192        | 國立中<br>通訊          | 中正大學<br>工程學             | 訪於本無訪進行           | 說於本無誘進行上傳作業 ( <mark>點我上傳</mark> )。                      |                |                                  | 未確認      |  |  |  |
| 4                                                                                                    | 002202         | 國立 臺)<br>生命        | 避師範大學<br>科學系            | 第二階段審查資<br>訪詳問版校系 | 第二階段審查資料不需透過本系統上傳,<br>說詳閱版校系之校系分則( <mark>點我運話</mark> )。 |                |                                  | $\smile$ |  |  |  |
| 5                                                                                                    | 041072         | 國立:<br>杨)          | 中正大學<br>哩學系             | 第二階段審查資<br>訪洋國族校系 | 傳,<br>〕°                                                |                | -                                |          |  |  |  |
|                                                                                                    |                |                    |                         |                   |                                                         |                |                                  |          |  |  |  |

### 引用功能說明:

|                               |                                             |              |                           |                |        |    |                     |       | 3   | x  |  |  |
|-------------------------------|---------------------------------------------|--------------|---------------------------|----------------|--------|----|---------------------|-------|-----|----|--|--|
| $( \boldsymbol{\leftarrow} )$ | )                                           | https://www. | caac.ccu.edu.tw/ ,0 × → ( | ★學個人申請入學招生-第 × |        |    |                     |       | t × | \$ |  |  |
|                               | 請選擇您想要將下列哪個檔案引用成→041162國立中正大學電機工程學系「三」學習檔案」 |              |                           |                |        |    |                     |       |     |    |  |  |
|                               | 序號                                          | 校条代碼         | 校条名稱                      | 上傳項目           | 檔案大小   | 檢視 | 上傳時間                | डाम   |     |    |  |  |
|                               | 1                                           | 041152       | 國立中正大學<br>資訊工程學系          | 一.高中(職)在校成績證明  | 0.39MB | 8  | -                   | 可用此檔案 |     |    |  |  |
|                               | 2                                           | 041152       | 國立中正大學<br>資訊工程學系          | 二自傳(學生自述)      | 0.17mb | 8  | 2017-01-09 11:06:23 | 机用此檔案 |     | ţ. |  |  |
|                               | 3                                           | 041152       | 國立中正大學<br>資訊工程學系          | 三.讀書計畫《含申請動機》  | 0.17MB | %  | 2017-01-09 11:06:38 | 引用此檔案 |     |    |  |  |
|                               | 4                                           | 041152       | 國立中正大學<br>資訊工程學系          | 四、學習檔案         | 0.17MB | 8  | 2017-01-09 11:06:48 | 引用此檔案 | >   |    |  |  |
|                               | 5                                           | 041162       | 國立中正大學<br>電機工程學系          | 一.高中(職)在校成績證明  | 0.39MB | 8  | -                   | 打用此檔案 |     | L  |  |  |
|                               | 6                                           | 041192       | 國立中正大學<br>通訊工程學系          | 一,高中(職)在校成績證明  | 0.39MB | 8  | -                   | 引用此檔案 |     |    |  |  |
|                               |                                             |              |                           | 团上一页           |        |    |                     |       |     | ~  |  |  |

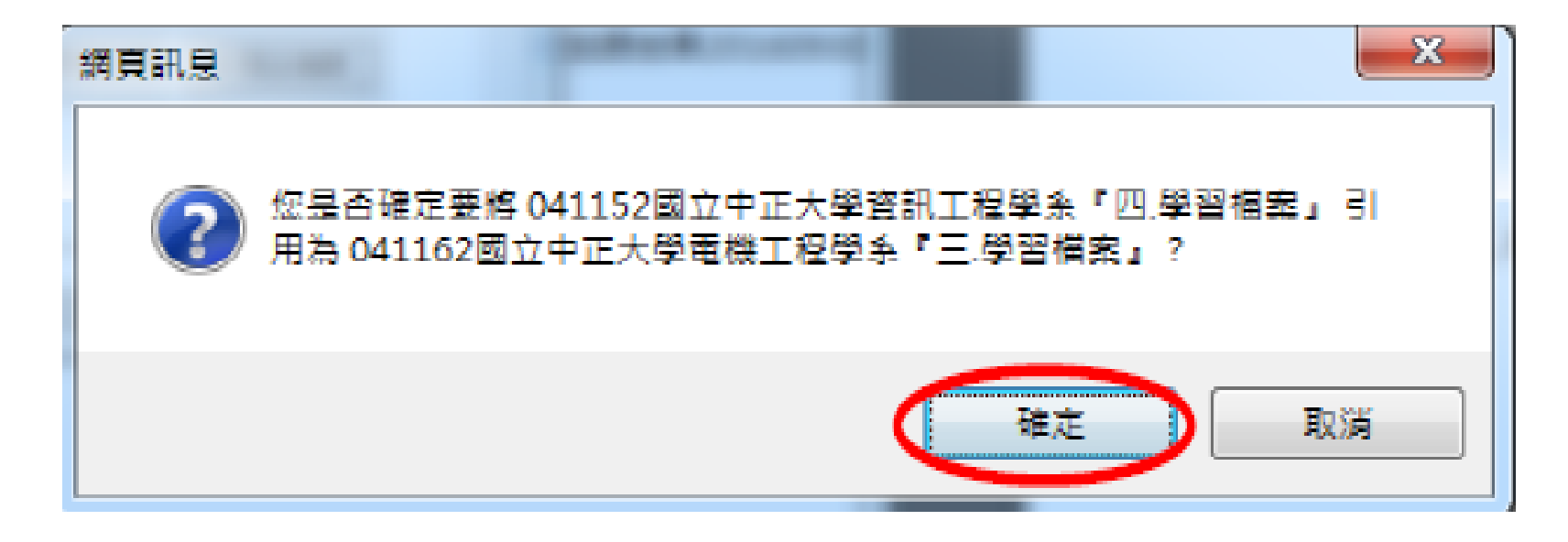

المذبية ومراجبتها ومناه ومناه مذابة والمتعرفية وتنافينا التنافي ومناكر ومنادعا والأخاط

#### 使用檢視功能

| e | )⊕[                                                             | 🖇 https://ww  | w.caac.ccu.edu.tw/ ʃ | ) → → <u>(</u> | 大学個人 |                                                | ⊐X<br>1 ★ ‡ |  |  |  |  |
|---|-----------------------------------------------------------------|---------------|----------------------|----------------|------|------------------------------------------------|-------------|--|--|--|--|
| Γ | 序號                                                              | 能 校系代碼   校条名稱 |                      |                |      | 第二階段審查資料繳交方式                                   | ^           |  |  |  |  |
|   | 1                                                               | 041152        | 國立中正大學<br>資訊工程學系     | MAN N          |      | 請於本条統進行上傳作業(點我上傳)。 106年3月23日 已確認               |             |  |  |  |  |
|   | 2                                                               | 041162        | 國立中正大學<br>電機工程學翁     | 244.4PC        |      | 請於本系統進行上傳作業( <mark>點我上傳)。</mark> 106年3月23日 未確認 |             |  |  |  |  |
|   | 041162 國立中正大學電機工程學系<br>報名中期報告:106年3月12日至3月23日 - 松金島順連結 - 報名編輯連結 |               |                      |                |      |                                                |             |  |  |  |  |
|   |                                                                 | Ŀf            | 傳項目                  | 檔案大:           | ▶ 檢視 | 選擇上傳 最後上傳時間                                    |             |  |  |  |  |
|   | 一度                                                              | 5中(職)在核       | 成城績證明                | 0.39MB         | 8    | 此項目由所屬高中(職)上傳                                  |             |  |  |  |  |
|   | 二個                                                              | 认資料表          |                      | 未上傳            | -    | 冷慌··· 上傳 弓1用 飛蹄                                |             |  |  |  |  |
|   | 三學                                                              | 褶檔案           |                      | 0.171          | 8    | 2017-0L-09 L1:09:23                            |             |  |  |  |  |
|   | 四無                                                              | ŧ,            |                      |                |      |                                                |             |  |  |  |  |
|   | 五無                                                              | Ē.            |                      |                |      |                                                |             |  |  |  |  |
|   | 六無                                                              | ŧ             |                      |                |      |                                                |             |  |  |  |  |
|   |                                                                 |               | 圖形驗;                 | 諸瑪:            | 512  | ● 進行檔案合併 ● 送報送合併・調技報!                          | ~           |  |  |  |  |

![](_page_29_Picture_0.jpeg)

 使用「引用」功能者,被「引用」校系之 資料有修改而重新上傳時,系統不會自動
 同步更新至引用校系之資料。

![](_page_30_Picture_1.jpeg)

http://163.23.148.147/course/index.php

![](_page_31_Picture_1.jpeg)

• 大學個人申請模擬面試 時間表

![](_page_31_Picture_3.jpeg)

![](_page_31_Picture_4.jpeg)

![](_page_32_Picture_1.jpeg)

| 請輸入您的帳號與密碼: |  |
|-------------|--|
| 請先登入        |  |
| 學生證號(學生)    |  |
| 身分證末五碼      |  |
| 送出          |  |
|             |  |

![](_page_33_Picture_0.jpeg)

![](_page_33_Picture_1.jpeg)

#### 登入 / 預約狀況

- 填寫報名資料期限:3月31日13:10 / 上傳備審資料期限:4月03日24:00
- 取消預約面試期限:3月31日13:10 / 模擬面試日期:4月07日五六節

| * * * * * * * * * * * * * * * * * * * * | 輔導處模擬面試系統 |      |      |              |    |  |  |  |  |  |  |
|-----------------------------------------|-----------|------|------|--------------|----|--|--|--|--|--|--|
| 歡迎陳一四 學號710999                          |           |      |      |              |    |  |  |  |  |  |  |
| 面試學群                                    | 面試日期      | 資料表填 | 寫狀態  | 備審上傳狀態       | 其它 |  |  |  |  |  |  |
| 沒有預約的                                   | 資料        | 未填寫  | 前往填寫 | 填寫資料完畢才能上傳備審 |    |  |  |  |  |  |  |
|                                         | 登出        |      |      |              |    |  |  |  |  |  |  |

#### 模擬面試線上報名 / 填寫資料表

- 若您的學校科系是採團體面試,請勿報名
- 模擬面試預計面試之大學,僅能選一校一系

| 姓名: 陳一四                                   | 學號: 710999          | 班級座號: 32201     |  |  |  |  |  |  |  |
|-------------------------------------------|---------------------|-----------------|--|--|--|--|--|--|--|
| 學測國文級分:                                   | 學測英文級分:             | 學測數學級分:         |  |  |  |  |  |  |  |
| 學測自然級分:                                   | 學測社會級分:             | 英聽等級: 請選擇英聽等級 - |  |  |  |  |  |  |  |
| 最想練習面試的校系: 請輸入完整名稱 (範例:國立高雄師範大學軟體工程與管理學系) |                     |                 |  |  |  |  |  |  |  |
| 此校系所屬學群: 請選擇面                             | 試之校系所屬學群-           |                 |  |  |  |  |  |  |  |
| 其他已過一篩之校系(含繁                              | 星及科大): (若沒有的話請填"無") |                 |  |  |  |  |  |  |  |
| 1. 無                                      | 2. 無                | 3. 無            |  |  |  |  |  |  |  |
| 4. 無                                      | 5. 無                | 6. 無            |  |  |  |  |  |  |  |
|                                           | 送出資料 清除資料           |                 |  |  |  |  |  |  |  |

模擬面試日期訂在4/7(三)的五六節\_

| 編<br>號 | 學群    | 科系                                                             | 編<br>號 | 學群      | 科系                      |
|--------|-------|----------------------------------------------------------------|--------|---------|-------------------------|
| 1      | 資訊學群  | 資訊工程<br>資訊管理<br>圖書資訊                                           | 10     | 社會與心理   | 社會學系、社工、心理、<br>輔導       |
| 2      | 工程學群  | 電機工程、機械工程<br>土木工程、電子工程<br>光電、通訊工程<br>水利/海洋工程<br>航空工程、化學工程、材料工程 | 11     | 大眾傳播    | 大眾傳播、新聞、廣電、<br>電影、廣告    |
| 3      | 數理化   | 數學、化學、物理、統計系                                                   | 12     | 外語      | 英文、日語、韓、歐洲<br>語文、翻譯     |
| 4      | 醫藥衛生  | 醫學、牙醫、藥學、護理、公衛、營養、<br>物理/職能/呼吸治療                               | 13     | 文史哲     | 中文、歴史、哲學                |
| 5      | 生命科學  | 生命科學、生物科技、生物醫學、生物<br>學系                                        | 14     | 教育      | 教育、特教、幼兒教育              |
| 6      | 生物資源  | 動物科學、食品科學、獸醫<br>園藝、農藝                                          | 15     | 法政      | 法律、財經法律、政治、<br>外交、公共行政  |
| 7      | 地球與環境 | 地球/大氣/環境科學、地質                                                  | 16     | 管理      | 企業管理、行銷、人力<br>資源管理、航運管理 |
| 8      | 建築與設計 | 建築、工業/商業/服裝/空間設計、都市<br>計畫                                      | 17     | 財經      | 財金系、會計、經濟、<br>國貿、保險     |
| 9      | 藝術學群  | 美術、音樂、戲劇、舞蹈                                                    | 18     | 遊憩與運動學群 | 觀光、體育、休閒管理              |
|        |       |                                                                | 19     | 不分系     |                         |

#### 模擬面試線上報名 / 填寫資料表

- 若您的學校科系是採團體面試,請勿報名
- 模擬面試預計面試之大學,僅能選一校一系

| 姓名: 陳一四                                        | 學號: 710999          | 班級座號: 32201 |  |  |  |  |  |  |  |
|------------------------------------------------|---------------------|-------------|--|--|--|--|--|--|--|
| 學測國文級分: 14                                     | 學測英文級分: 14          | 學測數學級分: 14  |  |  |  |  |  |  |  |
| 學測自然級分: 14                                     | 學測社會級分: 14          | 英聽等級: A 🗸   |  |  |  |  |  |  |  |
| 最想練習面試的校系: 國立成功大學航空太空工程 (範例:國立高雄師範大學軟體工程與管理學系) |                     |             |  |  |  |  |  |  |  |
| 此校系所屬學群: 工程                                    | ~                   |             |  |  |  |  |  |  |  |
| 其他已過一篩之校系(含繁                                   | 星及科大): (若沒有的話請填"無") |             |  |  |  |  |  |  |  |
| 1. 成大電機系                                       | <b>2.</b> 成大建築系     | 3. 無        |  |  |  |  |  |  |  |
| 4. 無                                           | 5. 無                | 6. 無        |  |  |  |  |  |  |  |
|                                                | 送出資料 清除資料           |             |  |  |  |  |  |  |  |

模擬面試日期訂在4/7(三)的五六節

#### 模擬面試線上報名 / 填寫資料表 / 確認報名資料

• 陳一四同學你好,請確認以下資料是否填妥

最想練習面試的校系 此校系所屬學群

國立成功大學航空太空工程 工程

![](_page_37_Figure_6.jpeg)

送出填寫資料

註冊登錄有問題請洽諮詢。系統建置:資訊媒體組梁仕炘

![](_page_38_Picture_0.jpeg)

![](_page_38_Picture_1.jpeg)

#### 登入 / 預約狀況

- 填寫報名資料期限:3月31日13:10 / 上傳備審資料期限:4月03日24:00
- 取消預約面試期限:3月31日13:10 / 模擬面試日期:4月07日五六節

|                | 輔導處模擬面試系統  |      |      |       |      |      |  |  |  |  |
|----------------|------------|------|------|-------|------|------|--|--|--|--|
| 歡迎陳一四 學號710999 |            |      |      |       |      |      |  |  |  |  |
| 面試學群           | 面試日期       | 資料表填 | 寫狀態  | 備審上傳讀 | 其它   |      |  |  |  |  |
| 工程             | 2021-04-07 | 已填寫  | 修改資料 | 未上傳   | 前往上傳 | 取消預約 |  |  |  |  |
|                | 登出         |      |      |       |      |      |  |  |  |  |

·預約狀況 / 上傳備審資料

#### 請將備審資料合併並匯出成「一份」PDF

按下上傳請在此頁面等待數十秒!

檔案大小需小於10MB

選擇檔案 陳一四模擬面試備審資料.pdf

上傳

如有問題請洽輔導處諮詢。系統建置:資訊媒體組

![](_page_40_Picture_0.jpeg)

#### 登入 / 預約狀況

- 填寫報名資料期限:3月31日13:10 / 上傳備審資料期限:4月03日24:00
- 取消預約面試期限:3月31日13:10 / 模擬面試日期:4月07日五六節

|                | 輔導處模擬面試系統  |      |      |      |      |      |  |  |  |  |  |
|----------------|------------|------|------|------|------|------|--|--|--|--|--|
| 歡迎陳一四 學號710999 |            |      |      |      |      |      |  |  |  |  |  |
| 面試學群           | 面試日期       | 資料表填 | 寫狀態  | 備審上傳 | 其它   |      |  |  |  |  |  |
| 工程             | 2021-04-07 | 已填寫  | 修改資料 | 已上傳  | 更新備審 | 取消預約 |  |  |  |  |  |
|                | 登出         |      |      |      |      |      |  |  |  |  |  |

![](_page_41_Picture_0.jpeg)

![](_page_41_Picture_1.jpeg)

注意事項 請再次確認資料 資料送出無法更改

![](_page_41_Picture_3.jpeg)

#### 彰化高級中學—第二階段模擬面試評分紀錄表↩

O:優 △:可 X:需加強

| 序號←                             | 評分參考項目↩          | 04             | ∠⊲             | X              | 備註←            |
|---------------------------------|------------------|----------------|----------------|----------------|----------------|
| ໍ້ 1←                           | 興趣、性向(對甄試科系之興趣)↔ | ¢J             | 47             | <del>ر</del> ې | ¢7             |
| ໌<br>2<⊐                        | 人格特質與價值觀↔        | 47             | <b>€</b> ]     | ¢              | € <sup>1</sup> |
| " 3←                            | 表達能力(語言表達之清楚度)4  | <b>←</b>       | ¢              | ₽              |                |
| ÷<br>4                          | 思考能力(有邏輯判斷及推理能力) | ÷ ←            | <b>€</b> ⊐     | J              | <del>ل</del> ې |
| - 5←                            | 整體面試態度、禮貌及台風↩    | <del>ل</del> ې | <del>د</del> ې | ¢              |                |
| ໌ 6<⊐                           | 自我行銷力↩           | <del>ر</del> ې | ς              | ς              | Ę              |
| " <b>7</b> ←                    | 備審資料↩            | <del>د</del> ع | ς              | ς              | Ę              |
| ໌ 8<⊐                           | 整體準備度↩           | <del>د</del> ع | ς              | с <del>)</del> | Ę              |
| <b>9</b> ←                      | 其他↩              | 47             | ¢              | ¢J             |                |
| 面試委員評語:(口頭回饋即可) (直接發給學生即可·不用留存) |                  |                |                |                |                |

# 當同時上榜兩所以上校系

 大學與科大不得重複錄取而未 放棄其一

• 警專或警大

## 分享與傳承

### 甄試心得電子檔 +

### 備審資料電子檔/書面